## Hoe akten opzoeken

In de Excel bestanden staat er een kolom "Blad" (aangeduid in het geel):

| 🕞 1 2 3 = Hoogstraten 1792-1910 geboorten index.xls [Compatibiliteitsmodus] - Microsoft Excel 🗕 🗖 🗙                                                                                                    |                                            |                                                                                                    |                                                 |     |                                                                         |  |  |  |
|----------------------------------------------------------------------------------------------------|--------------------------------------------|----------------------------------------------------------------------------------------------------|-------------------------------------------------|-----|-------------------------------------------------------------------------|--|--|--|
| Start Invoegen                                                                                                    | Pagina-indeling                            | Formules Gegevens                                                                                                    | Controleren Beeld                               | i   | Team 🔞 – 🗖 🗙                                                            |  |  |  |
| K Arial 1   Plakken Image: Constraint of the second second s | 10 ▼ = = =<br>A`A`<br>▼ = = = =<br># = = = | Standaard ▼<br>Standaard ▼<br>Standaard ▼<br>Standaard ▼<br>Standaard ▼<br>Standaard ▼<br>Standaard ▼<br>Standaard ▼<br>Standaard ▼<br>Standaard ▼<br>Standaard ▼ | en Cellen v<br>Cellen v<br>Cellen v<br>Cellen v |     | ∑ v<br>Sorteren en Zoeken en<br>Z v filteren v selecteren v<br>Bewerken |  |  |  |
| D3004 -                                                                                                    | ∫x HST-1                                   | 1852-FS06-324                                                                                                    |                                                 |     | *                                                                       |  |  |  |
| A B                                                                                                    | С                                          | D                                                                                                    | E                                               | F   | G                                                                       |  |  |  |
| 1 Gemeente Wijziging                                                                                                    | Aktenr                                     | Blad                                                                                                    | Geboortedatum                                   |     | Naam boreling                                                           |  |  |  |
| 3001 Hoogstraten                                                                                                    | HST-1852-030                               | HST-1852-FS06-323                                                                                                    | 5 maart 1852                                    | ۷   | Van Weereld, Maria Virginia                                             |  |  |  |
| 3002 Hoogstraten                                                                                                    | HST-1852-031                               | HST-1852-FS06-324                                                                                                    | 6 maart 1852                                    | М   | Mertens, Antonius                                                       |  |  |  |
| 3003 Hoogstraten                                                                                                    | HST-1852-033                               | HST-1852-FS06-324                                                                                                    | 7 maart 1852                                    | V   | Philipsen, Cornelia Philpina                                            |  |  |  |
| 3004 Hoogstraten                                                                                                    | HST-1852-034                               | HST-1852-FS06-324                                                                                                    | 9 maart 1852                                    | V   | Stiphout, Catharina Maria                                               |  |  |  |
| 3005 Hoogstraten                                                                                                    | HST-1852-035                               | HST-1852-FS06-325                                                                                                    | 14 maart 1852                                   | V   | Van der Mueren, Carolina Maria                                          |  |  |  |
| 3006 Hoogstraten                                                                                                    | HST-1852-036                               | HST-1852-FS06-325                                                                                                    | 15 maart 1852                                   | М   | Smit, Josephus Henricus                                                 |  |  |  |
| 3007 Hoogstraten                                                                                                    | HST-1852-039                               | HST-1852-FS06-326                                                                                                    | 20 maart 1852                                   | М   | Huybrechts, Adrianus Franciscus                                         |  |  |  |
| 3008 Hoogstraten                                                                                                    | HST-1852-045                               | HST-1852-FS06-327                                                                                                    | 29 maart 1852                                   | М   | Duys, Josephus Petrus                                                   |  |  |  |
| 3009 Hoogstraten                                                                                                    | HST-1852-048                               | HST-1852-FS06-328                                                                                                    | 4 april 1852                                    | V   | Pelckmans, Maria Ludovica                                               |  |  |  |
| 3010 Hoogstraten                                                                                                    | HST-1852-050                               | HST-1852-FS06-328                                                                                                    | 4 april 1852                                    | V   | Pleck, Maria Ludovica                                                   |  |  |  |
| 3011 Hoogstraten                                                                                                    | HST-1852-057                               | HST-1852-FS06-330                                                                                                    | 17 april 1852                                   | M   | De Koninck, Jacobus                                                     |  |  |  |
| 3012 Hoogstraten                                                                                                    | HST-1852-059                               | HST-1852-FS06-331                                                                                                    | 18 april 1852                                   | V   | Joosen, Theresia Sophia                                                 |  |  |  |
| 3013 Hoogstraten                                                                                                    | HST-1852-062                               | HST-1852-FS06-332                                                                                                    | 25 april 1852                                   | V   | Janssens, Josepha Joanna                                                |  |  |  |
| 3014 Hoogstraten                                                                                                    | HST-1852-064                               | HST-1852-FS06-332                                                                                                    | 27 april 1852                                   | M   | Jansen, Aloysius                                                        |  |  |  |
| 3015 Hoogstraten                                                                                                    | HST-1852-069                               | HST-1852-FS06-334                                                                                                    | 16 mei 1852                                     | V   | Cornelissen, Ludovica Maria Joanna                                      |  |  |  |
| HIST 1862 077 HIST 1862 ES06 336 123 moi 1862 IM Moremisson Joannas Bantista                                                                                                    |                                            |                                                                                                    |                                                 |     |                                                                         |  |  |  |
| Gereed                                                                                                    |                                            |                                                                                                    | 8                                               | ₿ ( | □ 🛄 100% 😑 — 🖓 🕂 🕂 ,;;                                                  |  |  |  |

In de databank is dezelfde kolom ook terug te vinden als "Bladnummer":

| 🏨 Akte: details                                       |                                                                                  | - |                    | x                    |
|-------------------------------------------------------|----------------------------------------------------------------------------------|---|--------------------|----------------------|
| Geboorteakte<br>Laatste wijziging                     | Klik hier om de akte te (de)selecteren                                           |   |                    | -                    |
| Burgerlijke Stand<br>Aktenummer<br>Bladnummer<br>Kind | Hoogstraten<br>HST-1852-34<br>HST-1852-FS06-324<br>Q Stiphout<br>Catharina Maria |   | 1/1<br>Selecte     | eren                 |
| Geboortedatum<br>Geboorteplaats<br>Vader              | 9 maart 1852<br>Hoogstraten<br>Stiphout<br>Adrianus                              |   | Akte wij<br>Bijwer | <b>izigen</b><br>ken |
| Moeder                                                | Herremans<br>Angelina                                                            |   |                    |                      |
| <                                                     | Ш                                                                                | > | Sluite             | en                   |

Deze bladnummer in bovenstaand voorbeeld uit de burgerlijke stand van Hoogstraten is als volgt opgebouwd in 4 stukken:

GEMEENTECODE – JAAR – MICROFILMREFERENTIE – BLADZIJDE

Nemen we nu die bladnummer HST-1852-FS06-324 uit bovenstaand voorbeeld, dan kunnen we die als volgt ontleden:

- HST: de code voor de gemeente Hoogstraten (puur informatief)
- 1852: de akte is van het jaar 1852 (puur informatief)
- FS06: op de pagina van Hoogstraten op de website staat er een tabel met verwijzingen naar de microfilms van FamilySearch of het Rijksarchief. Afhankelijk van het jaar dat bewerkt wordt, neem je hier de juiste referentie. In het hier gebruikte voorbeeld neemt u degene met als referentie HST-FS06 wat overeenkomt met "geboorten 1846-1862" of "huwelijken 1846-1862".

| Referentie | Jaar                           | Referentie | Jaar                           | Referentie | Jaar                           |
|------------|--------------------------------|------------|--------------------------------|------------|--------------------------------|
| HST-FS01   | Tienjaarlijkse tatel 1792-1802 | HST-FS01   | Tienjaarlijkse tafel 1792-1802 | HST-FS01   | Tienjaarlijkse tafel 1792-1802 |
| HST-FS01   | geboorten 1797-1802            | HST-FS01   | huwelijken 1797-1802           | HST-FS01   | overlijdens 1797-1802          |
| HST-FS02   | geboorten 1803-1812            | HST-FS02   | huweiijken 1803-1812           | HST-FS02   | overlijdens 1803-1812          |
| HST-FS03   | geboorten 1813-1822            | HST-FS03   | huwelijken 1813-1822           | HST-FS03   | overlijdens 1813-1822          |
| HST-FS04   | geboorten 1823-1830            | HST-F504   | huwelijken 1823-1830           | HST-FS04   | overlijdens 1823-1830          |
| HST-ES05   | geboorten 1831-1845            | HST-ES05   | buweliken 1831-1845            | HST-ES05   | overlidens 1831-1845           |
| HST-FS06   | geboorten 1846-1862            | HST-FS06   | huwelijken 1846-1862           | HST-FS06   | overlijdens 1846-1862          |
| HST-FSU/   | geboonen 1863-1880             | HST-FSU/   | nuweisken 1863-1880            | HST-FSU/   | ovenigens-1863-1880            |
| HST-FS08   | geboorten 1881-1890            | HST-FS08   | huwelijken 1881-1890           | HST-FS08   | overlijdens 1881-1883          |
| HST-FS09   | geboorten 1891-1900            | HST-FS09   | huwelijken 1891-1900           | HST-FS10   | overlijdens 1884-1890          |
| HST-RA01   | geboorten 1901-1910            | HST-RA02   | huwelijken 1901-1910           | HST-FS11   | overhidens 1891-1900           |
|            |                                |            |                                | HST-RA03   | overlijdens 1901-1910          |

• 324: de bladzijde waarop de akte te vinden is op de microfilm. Dit is het getal dat ingegeven moet worden in het vak image op de websites van Familysearch of het rijksarchief.

Als je nu klikt op de link die naast de referentie HST-FS06 staat, kom je terecht op de microfilm:

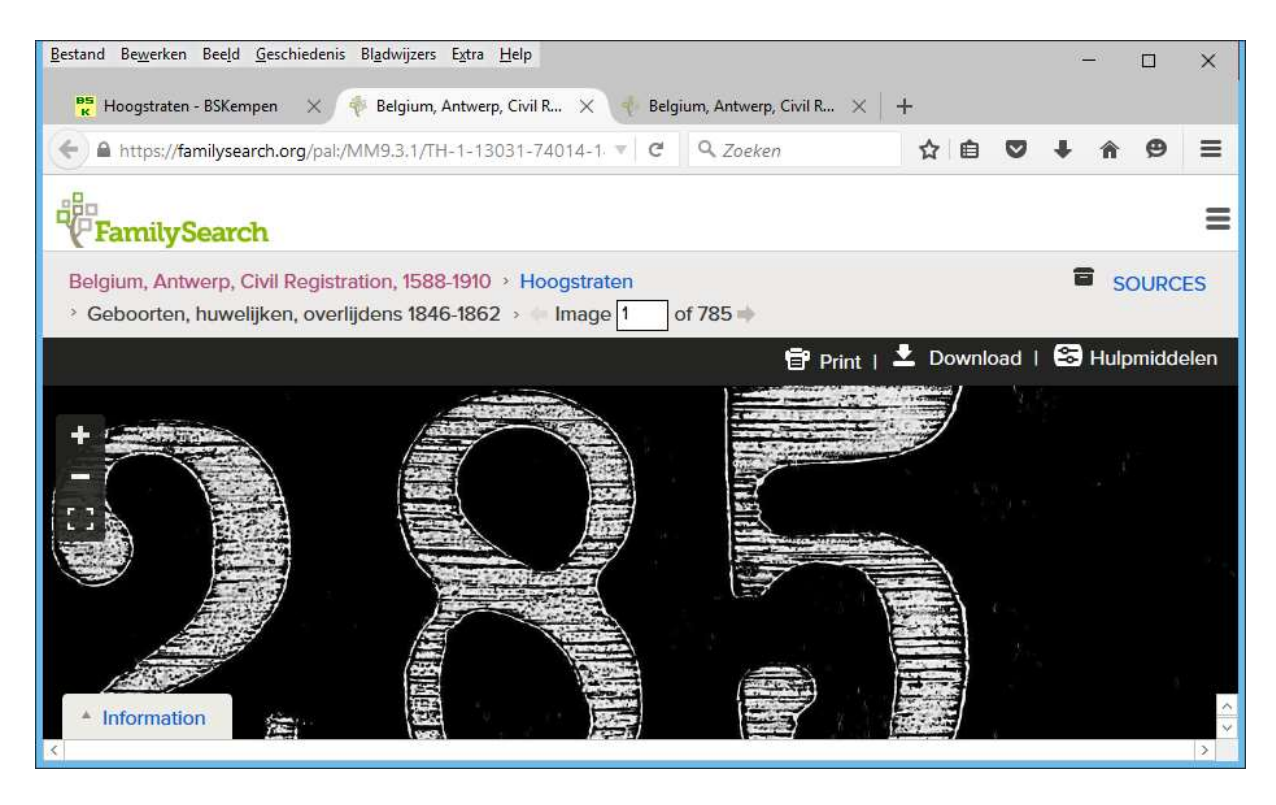

In de kader achter "Image" tik je dan het vierde deel van de bladnummer, in dit geval dus 324:

| Jestand Bewerken | Beeld Geschiedenis Big  | dwijzers Estre <u>H</u> elp | 2           |                                       |                |                     |               |        |          | 12              |         | ×                |
|------------------|-------------------------|-----------------------------|-------------|---------------------------------------|----------------|---------------------|---------------|--------|----------|-----------------|---------|------------------|
|                  | - B5Kempers 🛛 🔆 🬵 B     | elgium, Antwerp, Civ        | 8R. ×       | Belgium, Antwe                        | ngi, Civil R   | : +                 |               |        |          |                 |         |                  |
| 🗧 🔒 https://fa   | milysearch.org/pal//MM  | 9.3.1/TH-1-13531            | 70615-1576  | z=2138481.5x                          | C Q.           | Zoeken              | ☆             | Ð      | Ð        | 4               | A 0     | =                |
| Familys          | Search                  | Fai                         | mily Tree   | Memories                              | Search         | Indexing            |               |        | ۷<br>Sig | /olunte<br>n In | Free A  | et Help<br>cooun |
| RECORDS          | GENEALOGIES             | CATALOG                     | BOOKS       | WIKI                                  |                |                     |               |        |          |                 |         |                  |
| Belgium, Ante    | werp, Civil Registratio | n, 1588-1910 · H            | loogstrater | Geboorter                             | , huwelijker   | n, overlijdens 1844 | 5-1862        |        |          |                 | SOUR    | ICES.            |
| + + Image 3      | 24 of 785               |                             |             |                                       |                | 1                   |               |        |          |                 | 3200    | 1                |
|                  |                         |                             |             |                                       |                | 🛱 Pri               | nt i 🚨 D      | owni   | oad I    | 8               | Hulpmid | Idelei           |
| ~                |                         |                             | 100         | -                                     |                |                     |               |        |          | lines i         |         |                  |
| -                |                         | dit .                       |             |                                       | -17            | 11                  | · ·           | 2.3    | 2        |                 | 1       |                  |
|                  |                         | flour                       | le 1        | 10                                    | for de         | a forme lon         | hellen        | 1      | en       | lari            | els     | 1242             |
| - alles          | render T                |                             | -           |                                       | 11             | 1 1                 | 1.            |        | 1        | s               |         |                  |
|                  | Comeria 1               | 111.1                       |             | 17                                    | re Main        | accession the       | medi          | day    | 4.0      | 1 22            | ense    | nd               |
| as conduct       | Danne Da                | 1/s/wul                     | linekan.    | in her 13                             | useren         | metter as           |               | 1      | lin      | in her          |         | 3.               |
| serlight         | Mand                    |                             |             |                                       | 1              |                     | Second Second |        | 1        | 2.2             | 10-22   | 1                |
| . 10             | 111 1                   |                             |             | 15                                    | contin         | len Seed            | heren         | La     | let      | in              | int     | 2                |
| Chan             | 1 den                   | O Mu                        | -t          | ,                                     | here have      | in land             | 1. 1.         | 1      | 1        | 11              | 14      |                  |
| Doutle           | l                       | /                           |             |                                       | in and         | and M               | en in         | CALL   | 10       | as              | - ray   | in               |
| - Informatio     | 10.                     |                             |             | 11                                    | ching .        | le hours            | heaten        | de     | en       | Sec             | then ,  |                  |
|                  |                         |                             |             | 1 1 1 1 1 1 1 1 1 1 1 1 1 1 1 1 1 1 1 | and the second | 10                  |               | - 2001 | 1000000  | 250000          | 00000   | 2010             |

Daar staat dan de akte uit ons voorbeeld: de geboorte van Catharina Maria Stiphout.

De beelden zoals ze vroeger op de website stonden, zijn bijna allemaal verwijderd omdat dit veel te duur geworden was. Bij sommige gemeenten staan er nog beelden op. Dit gaat meestal over akten die niet te vinden zijn op de microfilms bij het Rijksarchief of FamilySearch. Dan staat er onderaan op de pagina van de gemeente een link "Bladeren door..." zoals hieronder bijvoorbeeld voor Houtvenne:

|                                                                                                    |                                                                 |              | -                           | o x      |  |  |  |  |  |
|----------------------------------------------------------------------------------------------------|-----------------------------------------------------------------|--------------|-----------------------------|----------|--|--|--|--|--|
|                                                                                                    | p://www. <b>bskempen.be</b> /houtvenne/houtvenne                | .asp?taal=nl |                             | ★ 🌣 🙂    |  |  |  |  |  |
| <mark>РБ</mark> Houtvenne - BS                                                                                                    | Kempen ×                                                        |              |                             |          |  |  |  |  |  |
| B <u>e</u> stand Be <u>w</u> erke                                                                                                    | en <u>B</u> eeld <u>F</u> avorieten E <u>x</u> tra <u>H</u> elp |              |                             |          |  |  |  |  |  |
| De akten van de burgerlijke stand van Houtvenne zijn online raadpleegbaar op de websites van <u>Familysearch</u><br>bladnummers in de indexbestanden verwijzen naar de specifieke pagina op onderstaande microfilms waarop |                                                                 |              |                             |          |  |  |  |  |  |
| Referentie                                                                                                    | Jaar                                                            | Referentie   | Jaar                        | Refer    |  |  |  |  |  |
| HVN-FS01                                                                                                    | geboorten 1802-1880                                             | HVN-FS01     | huwelijken 1802-1880        | HVN-I    |  |  |  |  |  |
| HVN-FS02                                                                                                    | geboorten 1881-1890                                             | HVN-FS02     | <u>huwelijken 1881-1890</u> | HVN-I    |  |  |  |  |  |
| HVN-FS03                                                                                                    | geboorten 1891-1900                                             | HVN-FS03     | huwelijken 1891-1900        | HVN-F    |  |  |  |  |  |
| HVN-RA01                                                                                                    | geboorten 1901-1910                                             | HVN-RA01     | huwelijken 1901-1910        | HVN-F    |  |  |  |  |  |
| Van sommige akten die niet beschikbaar zijn op de microfilms van Familysearch of het Rijksarchief hebben w<br>kopieën kunnen via onderstaande link opgehaald worden.                                                       |                                                                 |              |                             |          |  |  |  |  |  |
| Bladeren door de Burgerlijke Stand van Houtvenne                                                                                                    |                                                                 |              |                             |          |  |  |  |  |  |
| < >                                                                                                    |                                                                 |              |                             |          |  |  |  |  |  |
|                                                                                                    |                                                                 |              | •                           | 100% 👻 💡 |  |  |  |  |  |